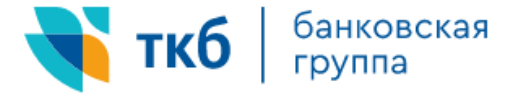

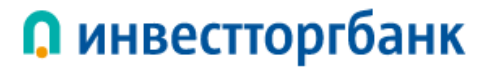

v.2.0.24

### Инструкция по генерации сертификата

#### Содержание :

- 1. Установка Программного обеспечения (ПО)
- 2. Запрос на получение финансового сертификата
- 3. Сохранение сертификата на токен

#### Установка Программного обеспечения

- 1. Загрузить компонент безопасности с банковского сайта:
  - для клиентов Банка **ТКБ** <u>https://www.tkbbank.ru</u>, в разделе «Онлайн-сервисы» «Интернет-Банк для бизнеса», подраздел «Документы» - файл «ПО для работы»
  - для клиентов **Инвестторгбанка** -<u>https://www.itb.ru</u>, в разделе «Онлайн-сервисы» «ИТБ Бизнес 2.0» подраздел «Документы» «ПО для работы»
- 2. Запустить загруженный файл:
  - Установить чек-бокс напротив «Я использую смарт-ключи Рутокен ЭЦП» (ставится при любом токене)
  - ознакомиться с «Рекомендациями по мерам безопасности» и установить чек-бокс «Я ознакомлен с рекомендациями по мерам безопасности»
  - нажать кнопку «Далее»

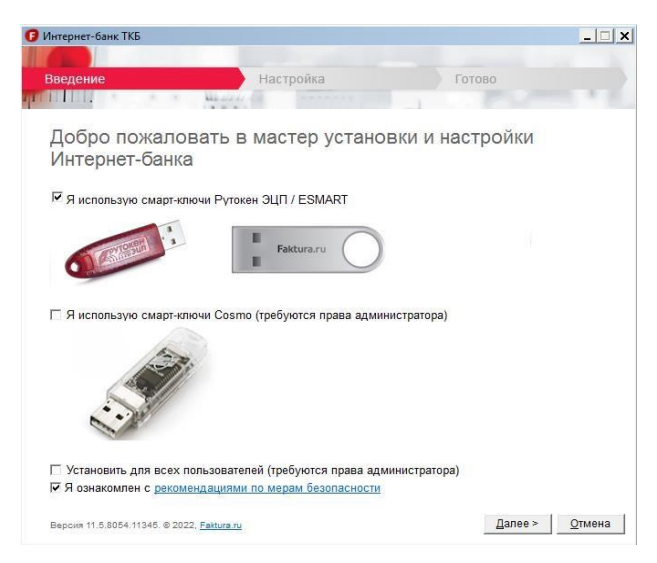

3. После завершения установки открыть браузер Яндекс, Google Chrome или Edge, откройте магазин расширений по ссылке <u>https://chromewebstore.google.com/</u>, выполните поиск и установку расширение «Интернет-банк Faktura.ru».

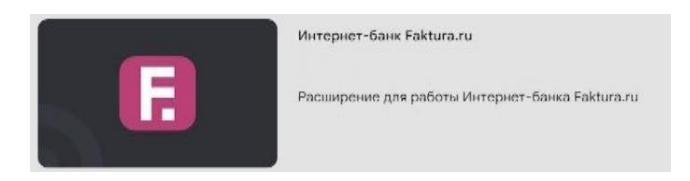

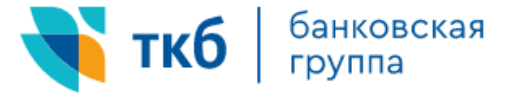

### О инвестторгбанк

v.2.0.24

#### Запрос на получение финансового сертификата

- 1. Подключить к компьютеру выданный в банке ключевой носитель токен, на который будет сгенерирован сертификат (все сторонние токены и флэш-накопители необходимо извлечь):
- Нажать на кнопку «Генерация сертификата» в разделе «Онлайн-сервисы» для клиентов Банка **ТКБ** - <u>https://www.tkbbank.ru</u>, - «Интернет-Банк для бизнеса»

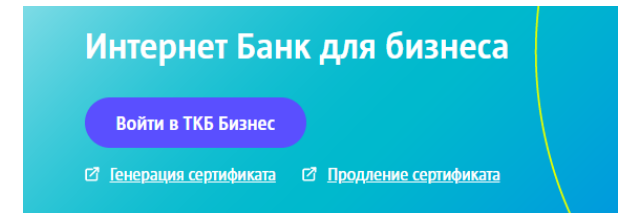

• для клиентов **Инвестторгбанка** - <u>https://www.itb.ru</u>, в разделе «Онлайн-сервисы» – «ИТБ Бизнес 2.0»

| Войти в ИТБ Бизнес    |                       |
|-----------------------|-----------------------|
| Генерация сертификата | Продление сертификата |

• и выбрать «Заполнить заявление».

| Получение сертификата                                                                             |  |  |  |
|---------------------------------------------------------------------------------------------------|--|--|--|
| С посещением банка                                                                                |  |  |  |
| Тодайте заявление в банк лично и получите сертификат:                                             |  |  |  |
| 1. Заполните заявление.                                                                           |  |  |  |
| <ol> <li>Распечатайте и подпишите заявление.</li> </ol>                                           |  |  |  |
| <ol> <li>Посетите банк, чтобы подтвердить личность и подать заявление в бумажном виде.</li> </ol> |  |  |  |
| 4. Сохраните сертификат.                                                                          |  |  |  |
| Заполнить заявление                                                                               |  |  |  |

- 2. Заполнить все предложенные поля Запроса на получение финансового сертификата:
  - Место хранения сертификата выбираем «Смарт-ключ(ГОСТ)»
  - ФИО в соответствии с паспортом сотрудника, которому выпускается ЭЦП (уполномоченный сотрудник из КОП (карточки с образцами подписей)
  - Важно! Обязательно выбрать «Я получаю сертификат как юридическое лицо» в т.ч. для Индивидуальных предпринимателей
  - Наименование организации в соответствии с данными ЕГРЮЛ/ЕГРИП
  - Документ на основании которого действую наименование, номер и дата документа, на основании которого действует уполномоченное лицо (устав, доверенность, свидетельство и тп)
  - В поле «Адрес» указывается фактический адрес организации
  - В поле «Город» указывается населённый пункт. Если населенного пункта нет в выпадающем списке, необходимо выбрать ближайший крупный город
  - Телефон указывается в десятизначном формате начиная с цифры 9 (без пробелов и скобок)

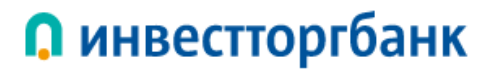

v.2.0.24

• Указать E-mail, который будет использован для получения ссылки на сохранение сертификата и получения уведомлений об окончании срока действия сертификата

Заявление на получение сертификата

банковская группа

ткб

| lecтo хранения сертификата<br>Смарт-ключ (ГОСТ)                                                | ~                                                                        |
|------------------------------------------------------------------------------------------------|--------------------------------------------------------------------------|
| Убедитесь что смарт-ключ подключе                                                              | ad .                                                                     |
| Эамилия                                                                                        | Имя                                                                      |
| )тчество                                                                                       |                                                                          |
| Я получаю сертификат как юридическое<br>Если вы ИП - получайте сертификат ф                    | е лицо<br>физического лица.                                              |
| IHH / КИО организации                                                                          |                                                                          |
| Наименование организации                                                                       |                                                                          |
| окумент, на основании которого действу                                                         | ю                                                                        |
| Необходимо указать наименование,<br>уполномоченное лицо (устав, довере                         | номер и дату документа, на основании которого действует<br>інность и тл) |
| трана<br>°оссия                                                                                |                                                                          |
| -mail                                                                                          | Телефон                                                                  |
| <ul> <li>На указанный e-mail придёт ссылка д<br/>уведомления об истечении срока дей</li> </ul> | ля сохранения сертификата и будут приходить<br>Аствия сертификата        |
|                                                                                                |                                                                          |

- 3. Нажать кнопку «Далее», установить ПИН-код, который в дальнейшем будет использован при входе в систему
- 4. На красных токенах «Рутокен ЭЦП» предусмотрен ПИН-код пользователя по-умолчанию (ПИН: 12345678), который меняется в окне «Смена Pin-кода пользователя» на постоянный:

| 🕂 Компонент безопасности                                  | Закрыть 🚫                     |
|-----------------------------------------------------------|-------------------------------|
| Текущий PIN-код пользователя потенциально небезопасен. Не | обходимо сменить его на новый |
| Ок                                                        |                               |
|                                                           |                               |
| Смена PIN-кода пользователя                               | Закрыть 🛞                     |
| Введите PIN-код (осталось попыток: 10)                    | •••••                         |
| Установите PIN-код пользователя                           | •••••                         |
| Подтвердите введённое значение                            | •••••                         |
| Отмена Подтвердите                                        |                               |

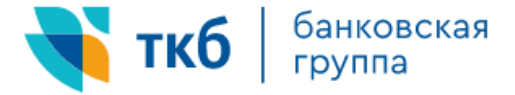

# 📭 инвестторгбанк

#### После установки пин-кода отображается страница с заявлением:

v.2.0.24

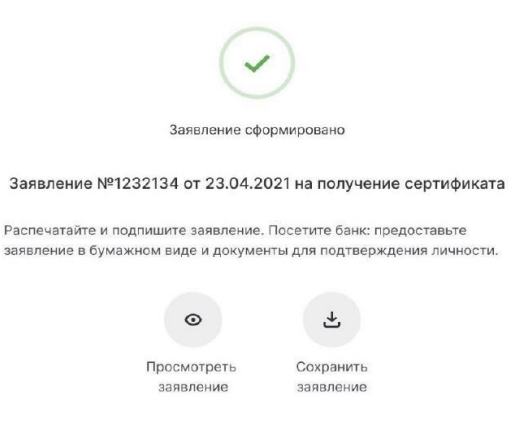

- Распечатать «Заявление на выдачу сертификата» в 3-х экземплярах, поставить печать организации (при наличии) подписать и отправить один отсканированный документ на электронный почтовый ящик:
  - faktura\_tkb@tkbbank.ru (для клиентов Банка ТКБ)
  - faktura\_itb@itb.ru (для клиентов Инвестторгбанка)
- После обработки заявления (в течение рабочего дня) на указанный при генерации сертификата адрес электронной почты будет направлена ссылка для сохранения выпущенного сертификата на ключевой носитель - токен.

#### Сохранение сертификата на ключевой носитель - токен

- 1. Во входящем письме с сертификатом из банка, необходимо открыть ссылку в браузере Яндекс, Google Chrome или Edge, через который была выполнена генерация сертификата.
- 2. Подключить к компьютеру ключевой носитель токен Банка (все сторонние токены и флэшнакопители необходимо извлечь).
- 3. Нажать на «Сохранить сертификат» и ввести ПИН-код токена, установленный на этапе генерации сертификата.

| С      | охранение сертификата                                                                                           |
|--------|----------------------------------------------------------------------------------------------------|
| C      | жраните сертификат и предоставьте в банк акт приема-передачи:                                                   |
| 1      | Проверьте данные сертификата и введите пароль.                                                                  |
| 2      | Сохраните сертификат.                                                                                           |
| 3      | Распечатайте и подпишите акт приема-передачи сертифката.                                                        |
|        |                                                                                                    |
|        | Сохранить сертификат                                                                                            |
|        |                                                                                                    |
|        |                                                                                                    |
|        |                                                                                                    |
| 1ан    | ные сертификата                                                                                                 |
|        |                                                                                                    |
| NO ,   | держателя                                                                                                    |
| 9-07   | International spectrum spectrum and spectrum periods and                                                        |
| Helika | льный номер сертификата                                                                                         |
| ind.   | No.50p.tep.12v                                                                                                  |
|        |                                                                                                    |
|        |                                                                                                    |
|        | The second second second second second second second second second second second second second second second se |

4. Распечатать Акт приема-передачи в 3-х экземплярах.

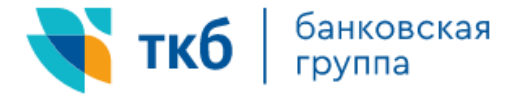

# **О** инвестторгбанк

v.2.0.24

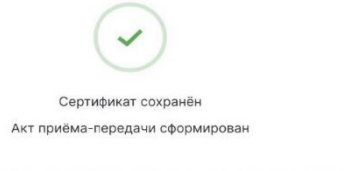

Акт №1233434 от 23.04.2021 приёма-передачи сертификата

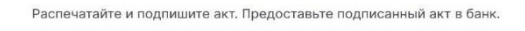

| o           | Ŧ         |
|-------------|-----------|
| Просмотреть | Сохранить |
| документ    | документ  |

**Важно:** для активации сертификата необходимо предоставить в Банк акт приема-передачи сертификата в 3-х экземплярах вместе с распечатанными ранее 3-мя заявлениями на выпуск сертификата.

После обработки предоставленных сертификатов в Банке, можно осуществить вход в систему по кнопке входа на странице Банка.

Все вопросы, возникающие на стадии установки и в процессе работы в системе, можно задать в письменной форме, через раздел на сайте «Задать вопрос», или по телефону (495) 933 32 02; +7 800 100 32 62 - Звонок по России бесплатно.